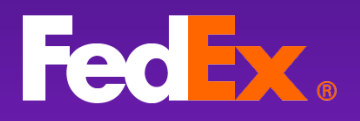

# FedEx Ship Manager™ at fedex.com

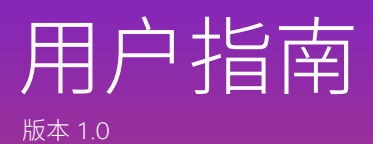

Feb 2023

dium Box

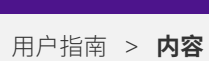

内容

| FedEx Ship Manager™ at fedex.com 是什么? | 2  |
|---------------------------------------|----|
| 立即开始                                  | 3  |
| 菜单说明                                  | 4  |
| 选择您的视图                                | 5  |
| 创建货件——互动视图                            | 6  |
| 创建货件—精巧视图                             | 9  |
| 管理您的货件                                | 12 |
| 连接您的电子商务商店                            | 13 |
| 创建货件档案                                | 16 |
| 设置一键打印                                | 17 |
| 需要更多帮助?                               | 18 |

#### 第1部分

# FedEx Ship Manager™ at fedex.com 是什么?

这是一种新型托运工具,其围绕着客户—即您所说的需要而设计。从本质上讲, 这是一种全新的、简化的托运方式—没有混乱,没有烦恼,只是一种简单的体验, 具有帮助的功能。

优点

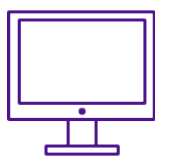

多个用户可从任何桌面轻松访问

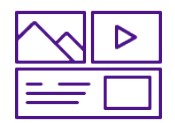

光滑、抛光设计

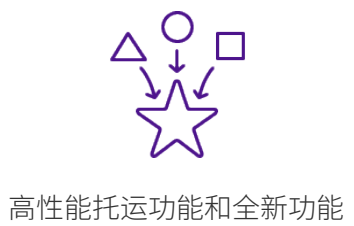

自动更新,以便您在最新功能 发行后立即获得

# **第2部分** 立即开始

首先,您需要访问该工具。好消息是,如果您已经有一个帐户,可以跳过这一步, 并直接进入下一节。如果您没有帐户,只需按照下面的快速步骤操作即可 — 然后 我们就可以浏览了。

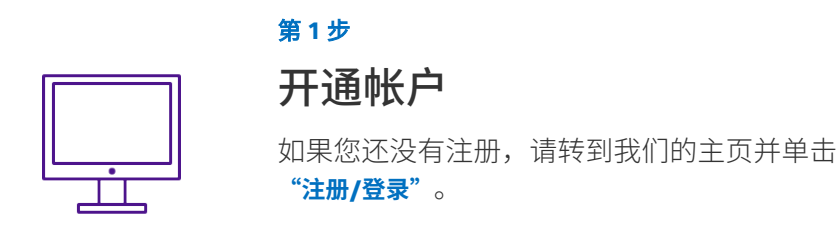

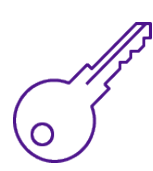

#### <sup>第2步</sup> 创建用户 ID

登录后,创建用户 ID 和密码。

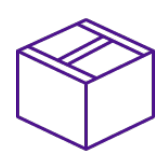

#### 第3步

## 进入 FedEx Ship Manager

转到 fedex.com 并单击"寄件"。

# **第3部分** 菜单说明

#### 创建货件

在这里,您可以开始托运。

#### 货件

此处列出了您所创建的所有货件。您也可以在本节中关注 状态、取消货件或重新打印标签。

#### 电子商务

运行在线业务?在这里,连接您的商店并管理所有货件。

#### 通讯簿

在此处查看和编辑您的联系人。

#### 货件档案

经常发送相同类型的货件?设置一个货件档案,其中包含 所有已保存并准备就绪的信息。只需选择一个,当您需要 寄件时,将自动填写所有详情。

#### 设置

如果您需要变更托运或打印首选项(例如标签打印设置), 请在此处对其进行调整。

帮助

有关工具和新功能的额外指导。

创建货的 FedEx Ship Manager 😵 创建货件 员货件 四時務 **8** 通讯簿 S 货件档案 谷 谜 (i) 帮助

# <del>第4部分</del> 选择您的视图

进入后,您可以选择所需的视图类型。

对于创建货件,有两个选项可供选择:

#### 互动视图

适用于喜欢分步单击的寄件人。

#### 精巧视图

适用于希望在一个页面上清晰了解所有情况的 寄件人。

#### 如何切换

您将立即登录到这两个视图中的其中一个,但您可以通过单击导航栏中的

"视图"以实现轻松切换。

|                        | Fedax, ( | Search or Tracking Numbers Q × |       |   |
|------------------------|----------|--------------------------------|-------|---|
| FedEx Ship Manager 创建的 | \$V#     | ,                              | Ç ¢   | ۶ |
| ⊗ 创建类件                 | 创建出境货件   | 保存为草稿 全部清除 视                   | 100 V | Â |
|                        |          |                                |       |   |

| □≣ | 互动<br>引导您完成托运流程的互动式体验。  | ٢ |
|----|-------------------------|---|
|    | 精巧<br>可让您了解整个托运流程的精简体验。 | 0 |

视图丶

# **第5部分** 创建新货件 *互动视图*

现在开始主要事件— 托运。以下是如何从互动视角来创建货件:

#### 第1步

开始创建货件

首先单击菜单中的"创建货件"。

#### 第2步

#### 输入收件人的详情

填写新地址或从通讯簿中选择一个。

如果是住宅地址,请单击此复选框。

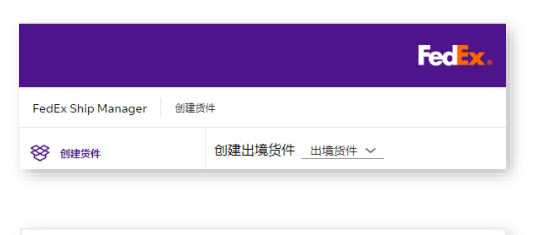

| ⊘ 目的地 |            |            |   | l |
|-------|------------|------------|---|---|
|       |            | 货件收件人是谁?   |   |   |
|       | 在透讯器中搜索    | Q          |   |   |
|       | 1812       |            |   |   |
|       | 国家/地区*     |            | ~ |   |
|       | 地址行1*      |            |   |   |
|       | 第2行地址      |            |   |   |
|       | 第1行地址      |            |   |   |
|       | 4532/00-03 |            |   |   |
|       | 州或省        |            | ~ |   |
|       | 城市,        |            | ~ |   |
|       | 联系人        |            |   |   |
|       | 联系人姓名      |            |   |   |
|       | 公司         |            |   |   |
|       | 联系人识别码     |            |   |   |
|       | 电话号码 *     |            |   |   |
|       | 电适分机       |            |   |   |
|       | 电子邮件       |            |   |   |
|       | 此为住宅地址     |            |   |   |
|       |            |            |   |   |
|       |            | 丙—丙        |   |   |
|       |            | 前往"包裹详细信息" |   | J |

#### 第3步

#### 指定包裹详情

首先选择包裹类型,然后填写计算托运成本所需的 重量和尺寸。

| ⊘ 包裹详细信息          |                   |                    |   |              |
|-------------------|-------------------|--------------------|---|--------------|
|                   | 使用                | 哪种包装类型?            |   |              |
| 包装                |                   |                    |   | ~            |
| □ 从FedEx將 □ 添加包裹送 | 买更高的责任险 🖲<br>1頃 🕣 |                    |   |              |
| 包裹取量。             | 4644153869220208  | <b>尺寸</b><br>长×窓×雨 |   |              |
| 1                 | 公斤 ~              | ×                  | × | <b>m</b> * ~ |
| • 添加其他包裹          |                   |                    |   |              |
|                   |                   |                    |   |              |
|                   |                   | 下一页                |   |              |
|                   |                   | 前往"服务"             |   |              |
|                   |                   |                    |   |              |

清洗坯递洋时间上限

用户指南 > 创建新货件 > 互动视图

#### 

| 选择服务 ————————————————————————————————————  |          | ************************************                                                                                                    | ~ |
|--------------------------------------------|----------|----------------------------------------------------------------------------------------------------|---|
| 请记住,服务的可用性取决于您要进行托运<br>的往返地点。显示的费率取决于您的帐户。 |          | The GM ///           The GM //           Fri, 10 Mar           Sat, 11 Mar           Mon           Tue, 14 Mar           Wei, 15 Mar           The, 17 Mar           Sat, 18 Mar |   |
| 第5步                                        | ✓ 货件详细信息 |                                                                                                    |   |

#### 第5步

#### 添加更多详情

输入更多关于您的托运物的详情,以确保 它得到正确的妥善保管。

要添加多个物品,请单击"**添加物品"**— 并填写信息

#### 对于通过海关的货件

您需要在海关部分中*提供更多信息*。只需 提及货件的主要目的,并上传或生成商业 发票。查找并提供有关所托运货物的海关 (HS)编码也是一个好主意。

如果您需要海关发票,请单击"**提供详情**" 以创建发票。

| 您       | 要托运什么? |         |
|---------|--------|---------|
| 物品 文件   |        |         |
| 搜索已保存物品 | Q      | + 添加新物品 |
|         |        |         |
|         |        |         |
|         |        |         |

| Shipment purpose*                                            |        |  |
|--------------------------------------------------------------|--------|--|
| Commercial                                                   | $\sim$ |  |
| Invoice for customs*                                         |        |  |
| I want FedEx to help me create a commercial invoice          | $\sim$ |  |
| Invoice details                                              |        |  |
| PROVIDE DETAILS                                              |        |  |
| Send trade documents to customs electronically (recommended) |        |  |
| NEXT                                                         |        |  |

#### 第6步

#### 选择取件时间和日期

选择保存的取件详情或选择新的时间和日期。 您也可以在一个 FedEx 服务站自行投递您的 货件——如果附近有一个站点的话。

| 取件/自行投             | 1 <b>11</b>                                                               | 青选择取件或              | 自行投递选项           |       |
|--------------------|---------------------------------------------------------------------------|---------------------|------------------|-------|
| 取件                 | /自行报递•<br>排取件                                                             |                     |                  | ~     |
| <b>個</b> 受<br>08:3 | 50060°<br>30                                                              | ~                   | 編稿取件的间。<br>13:30 | ~     |
| EC/4               | #祝期                                                                       |                     |                  |       |
| MAGI<br>10 Fe      | <b>ዩኒቲ</b><br>IC QA default shipper , jorge<br>edEx Parkway, VALENCIA, 46 | express<br>i005, ES |                  | 96-10 |
|                    |                                                                           | <del>ہ</del> -      | -д               |       |
|                    |                                                                           | 前往。                 | 通知"              |       |
|                    |                                                                           |                     |                  |       |

用户指南 > 创建新货件 > 互动视图

| <ul> <li>添加強性運動</li> </ul>                               |          |   |   |
|----------------------------------------------------------|----------|---|---|
| 收件人电子邮件地址                                                |          |   |   |
| 电子邮件 -                                                   | 调言<br>英语 | ~ | ⊗ |
| 电子邮件量必编项。                                                |          |   |   |
| 已连择电子邮件通知                                                |          |   |   |
| <ul> <li>(1)論日期</li> <li>(1)法述法</li> <li>(1)分</li> </ul> |          |   |   |
| 源国电子邮件地址 🏏                                               |          |   |   |

| )帐单                 | 帐单选项 |   |
|---------------------|------|---|
| 运费付款人。<br>我的帐户      |      | ~ |
| 关税,税金和雇用时款人。<br>收件人 |      | ~ |
| FEDEXKR             |      |   |
| 海祥人称号/EORI编号        |      |   |
| 收件人积号/IDORI编号       |      |   |
| l                   | 盘看摘要 |   |

| ब्दाइरह<br>MGIC QA default shipper<br>rge express<br>D FedEx Parkway, Spain                                                                     | 1948<br>                                                 | <ul> <li>● 養華和氏語的何不透明子此当件</li> <li>申示完成*、時期方法協問 FeoEx 同社的通知時期 20 EooEx<br/>Excress 运動時期目前に、同社的通知時期方法区的 FeoEx Excress 运動</li> </ul> |
|----------------------------------------------------------------------------------------------------|----------------------------------------------------------|----------------------------------------------------------------------------------------------------|
| Birgats<br>aaa<br>ssa, China                                                                                                    | 50.58                                                    | #HAMAGHHADISTINIALST+*                                                                                                    |
| 5.86米田1日<br>表550<br>重量                                                                                                    | <b>第1日</b><br>10<br>20 公开                                | 保存为草稿                                                                                                    |
| ) 服务<br>14日期<br>8                                                                                                    | Shill<br>Thursday, Mar 09<br>FedEx International Economy |                                                                                                    |
| 》 (於牛達田富泉)<br>- 近物局<br>- 近期最<br>- 近期保護<br>- 辺<br>- 辺<br>- 初<br>- 辺<br>- 初<br>- 二<br>- 二<br>- 二<br>- 二<br>- 二<br>- 二<br>- 二<br>- 二<br>- 二<br>- 二 | 编辑<br>20公开<br>《33,333.00<br>电子贸属次件                       |                                                                                                    |
| ■ 取伴/用行設置<br>II4<br>Instady, Mar 09, 08:30 - 13:30<br>AGIC GA default shipper<br>rge express<br>D FedEx Parkway, Spain                          | 10582                                                    |                                                                                                    |
| ) 湯和<br>(子都)件                                                                                                    | 50,571<br>-                                              |                                                                                                    |
| • 米華<br>結義用<br>和、和金勾携用                                                                                                    | 编辑<br>那的标冲<br>说注人                                        |                                                                                                    |

#### 第7步

#### 保持更新

通过通知时刻留意您的货件行程。填写收件人的信息, 以便他们也能随时获取最新信息。

#### 第8步

#### 选择您喜欢的支付方式

您还可以选择由谁来支付关税、税款和费用(如适用)。 请注意,如果不支付这些费用,我们将向寄件人收取 费用。

#### 第9步

#### 查看货件摘要

查看所有详情,并在必要时进行任何更改。如果一切 正常,单击"**完成"**。

| CREATE NEW SHIPMENT                                                                             |                                     |
|-------------------------------------------------------------------------------------------------|-------------------------------------|
| DOWNLOAD PDF                                                                                    |                                     |
| rint a detailed transaction record.                                                             |                                     |
| ransaction record                                                                               | 770861533060                        |
| DOWNLOAD PDF                                                                                    | Tracking aumbar                     |
| ttach shipment labels to the top of each package, making sure the barcode is clearly<br>isible. | €413.03                             |
| hipment label                                                                                   | Estimated shipping charges          |
| Download and print your documents                                                               | Thursday, Feb 16 before<br>10:00 AM |
| lext step:                                                                                      | Expected delivery:                  |

#### 第 10 步

#### 打印标签和文件

最后,确保打印出必要的托运标签和文件。

# **第6部分** 创建新货件 *精巧视图*

让我们浏览第二个视图 --- 它与先前的步骤类似,但却是从一个屏幕上进行的。

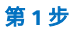

#### 开始创建货件

首先单击菜单中的"创建货件"。

#### 第2步

#### 输入收件人的详情

填写新地址或从通讯簿中选择一个。

单击底部的复选框以保存最新详情。

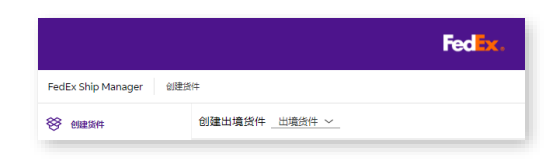

| 在通讯簿中搜索             |        | Q      |
|---------------------|--------|--------|
| 地址                  |        | 联系人    |
| 国家/地区*              | $\sim$ | 联系人姓名* |
| 地址行1*               |        | 公司     |
| 第2行地址               |        | 联系人识别码 |
| 第3行地址               |        | 电话号码*  |
| 邮政编码                |        | 电活分机   |
| 州或省                 | $\sim$ | 电子邮件   |
| 城市*                 | $\sim$ |        |
| 此为住宅地址              |        |        |
| 作为新收件人保存到 个人通讯簿 🗸 🕜 |        |        |

#### 第3步

#### 指定包裹详情

首先选择包裹类型,然后填写计算托运成本 所需的重量和尺寸。

| ⊘ 包裹详细信息   | 必值       |                                                            |   |      |
|------------|----------|------------------------------------------------------------|---|------|
| 包装<br>自备包装 | $\sim$   | <ul> <li>□ 从FedEx购买更高的责任险 ⑦</li> <li>□ 添加包裹选项 ⑦</li> </ul> |   |      |
| 包裹数量*      | 每件包裹的重量* | <b>尺寸</b><br>长×宽×高                                         |   |      |
| 1          | 公斤 ~     | ×                                                          | × | 厘米 ~ |
| + 添加其他包裹   |          |                                                            |   |      |

用户指南 > 创建新货件 > 精巧视图

#### 第4步

#### 选择服务

请记住, 服务的可用性取决于您要进行 托运的往返地点。显示的费率取决于您 的帐户。

| ⊘服务 必谊                |        |     |   |
|-----------------------|--------|-----|---|
| 寄件日期 *<br>Thu, 09 Mar | $\sim$ | 服务* | ~ |
| — > 服务选项              |        |     |   |
| 其他选项                  |        |     |   |
| 电子邮件货件标签              |        |     |   |
| 包含退件标签                |        |     |   |
| ☑ 添加参考信息              |        |     |   |
| YOUR REFERENCE        |        |     |   |
| PO NO.                |        |     |   |
| INVOICE NO.           |        |     |   |
| DEPARTMENT NO.        |        |     |   |
|                       |        |     |   |

#### 第5步

#### 选择服务加载项 -

如果您选中任何一个框,下拉列表将显示 所有额外内容。如果您有货件参考信息, 请在这里进行填写。

| ◎ 取件/自行投递 🕺 🇯        |        |                 |          |
|----------------------|--------|-----------------|----------|
| 取件/自行投递*<br>安排取件     |        |                 | ~        |
| 备妥时间<br>08:00        | $\sim$ | 最晚取件时间<br>14:30 | ~        |
| 取件说明                 |        |                 |          |
|                      |        |                 | 添加您的取件地址 |
|                      |        |                 |          |
| ❷ 帐单和税号              |        |                 | ^        |
| 运费付款人 *<br>我的帐户      |        |                 | ~        |
| 关税、税金和费用付款人 *<br>收件人 |        |                 | ~        |
| FEDEX帐号              |        |                 |          |
| 寄件人税号/EORI编号         |        |                 |          |
| 收件人税号/EORI编号         |        |                 |          |

#### 第6步

11

#### 安排取件或自行投递

选择一个时间段,以便在最近的 FedEx 服务 站取件或自行投递您的货件。

#### 第7步

#### 选择您喜欢的支付方式

您还可以选择由谁来支付关税、税款和费用 (如适用)。请注意,如果不支付这些费用, 我们将向寄件人收取费用。

# Fedex.

用户指南 > 创建新货件 > 精巧视图

# ▼ 添加货件通知 ⑦ 吹件人电子邮件地址 电子邮件是公填现。 电子邮件是公填现。 已选择电子邮件通知 创建日期 已送达 预计通送 已收取 例外 滋加电子邮件地址 ~

| Expected delivery: Monday, Dec 20 before 12:00 |             |
|------------------------------------------------|-------------|
| Shipping costs                                 | PLN463.99 ^ |
| + Base rate                                    | PLN312.12   |
| + FUEL SURCHARGE                               | PLN60.87    |
| + Peak Surcharge                               | PLN4.24     |
| + Poland VAT                                   | PLN86.76    |
| Total                                          | PLN463.99   |

#### 第8步

#### 保持更新

通过通知时刻留意您的货件行程。填写收件人的信息,以便他们也能随时获取最新信息。

#### 第9步

#### 检查成本

填写完所有信息后,您将看到成本概述。

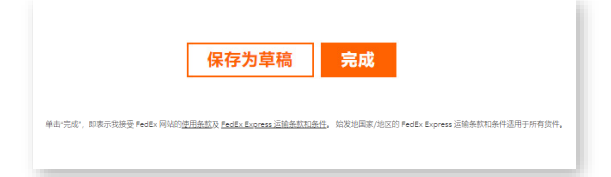

#### 第 10 步

#### 完成或保存以备以后使用

如果您准备好寄件,请点击"完成"。或者, 您可以通过单击"保存为草稿",以便之后再 回来观看。如果最终确定,标签将可以打印。

# **第7部分** 管理您的货件

在您寄件后,最好对货件的状态保持跟踪—您可以在"**货件**"中看到。这里有您的 货件、状态详情和其他信息的完整列表。

| SP         BF<br>(H) Style (Hsa4)         C(H A)           □         8H E B         C(H A)           □         32022-01-04         ETDenabled, Paul Weber           □         1         2022-01-04         ETDenabled, Paul Weber           □         1         2022-01-04         ETDenabled, Laon Wagner           □         1         2022-01-04         ETDenabled, Laon Wagner           □         1         2022-01-04         ETDenabled, Laon Wagner           □         1         2022-01-04         ETDenabled, Laon Wagner           □         1         2022-01-04         ETDenabled, Laon Wagner           □         1         2022-01-04         ETDenabled, Laon Wagner           □         1         2022-01-04         ETDenabled, Jana Mailer           □         1         2022-01-04         ETDenabled, Janga Mailer           □         1         2022-01-04         ETDenabled, Janga Mailer                                                                                                    | 秋〇<br>▲ 国際領付任長期間<br>▲ 国際領付任長期間<br>▲ 国際領付任長期間 | 意測ロ  |            | 下載 恣 修理<br>参考信息<br>DE14_JNTL<br>DE15_JNTL |   |
|----------------------------------------------------------------------------------------------------|----------------------------------------------|------|------------|-------------------------------------------|---|
| 新作日期         软件人           二         第件         第         2022-01-04         ETDensbled, Paul Weber           企         第/希島第         二         2022-01-04         ETDensbled, Paul Weber           企         第         2022-01-04         ETDensbled, Leon Wagner           二         2022-01-04         ETDensbled, Leon Wagner           二         2022-01-04         ETDedsabled, Anna Mryer           二         2022-01-04         ETDedsabled, Anna Mryer           二         2022-01-04         ETDedsabled, Leon Wagner           ※ 気折物素         二         2022-01-04         ETDedsabled, Jangan Muller           ※ 気折物素         二         2022-01-04         ETDedsabled, Jangan Muller                                                                                                    |                                              | 查询ID |            | 委考信息<br>DE14_INTL<br>DE15_INTL            |   |
| Co. 986         I: 2022/01-04         ETDenabled, Paul Weber           Co. 986         I: 2022/01-04         ETDenabled, Leon Wagner           III: 3685         I: 2022/01-04         ETDenabled, Anna Myer           III: 38816         I: 2022/01-04         ETDenabled, Leon Wagner           III: 2022/01-04         ETDenabled, Anna Myer           III: 2022/01-04         ETDenabled, Anna Myer           III: 2022/01-04         ETDenabled, Janna Muller           III: 2022/01-04         ETDenabled, Janga Muller           III: 2022/01-04         ETDenabled, Janga Muller                                                                                                    | ▲ 草稿货件已到期 ▲ 草稿货件已到期 ▲ 草稿货件已到期                |      | #D<br>#D   | DE14_INTL<br>DE15_INTL                    | - |
| 由子病务         I         2022-01-04         ETDenabled, Leon Wagner           I         2022-01-04         ETDdisabled, Anna Møyer           I         2022-01-04         ETDdisabled, Anna Møyer           I         2022-01-04         ETDdisabled, Ella Becker           I         2022-01-04         ETDdisabled, Angen Muller           I         2022-01-04         ETDdisabled, Angen Muller           II         2022-01-04         ETDdisabled, Angen Muller           III         2022-01-04         ETDdisabled, Angen Muller                                                                                                    | ▲<br>並稿货件已到期                                 |      | #D         | DE15_INTL                                 |   |
| Image: Second second second |                                              |      | #0         |                                           |   |
| 副用端         : 2022-01-04         ETDdisabled, Elia Becker           受 凭件指数:         : 2022-01-04         ETDdisabled, Jurgen Muller           ::         : 2022-01-04         ETDdisabled, Jurgen Muller           ::         : 2022-01-04         ETDblank, Hannah Kaiser                                                                                                    | ▲ 単稿は140到期                                   |      | Щ <b>П</b> | DETEINTE                                  |   |
| 資料稿案         I:         2022-01-04         ETDdisabled, Jurgen Muller           II:         2022-01-04         ETDblank, Hannah Kalser                                                                                                    | ▲ 草稿货件已到期                                    |      | 出口         | DE18_INTL                                 |   |
| 2022-01-04 ETDblank, Hannah Kaiser                                                                                                    | 🛕 草稿货件已到期                                    |      | 出口         | DE19_INTL                                 |   |
|                                                                                                    | ▲ 草稿货件已到期                                    |      | 出口         | DE21_INTL                                 |   |
| Q2 设置 2022-01-04 ETDblank, Jonas Becker                                                                                                    |                                              |      | 出口         | DE22_INTL                                 |   |
| 補助     DOCUMENTS, Hannah Kaiser                                                                                                    | ▲ 董稿货件已到期                                    |      |            |                                           |   |

一些货件状态示例如下:

#### 草稿

| 不完整  | 需要其他信息          |
|------|-----------------|
| 已到期  | 货件创建时间过长,需要重新制作 |
| 准备完成 | 完成货件托运,需要最终确定   |
| 未能完成 | 发生错误,无法完成       |

#### 完成

| 完成  | 完成货件托运         |
|-----|----------------|
| 未打印 | 完成货件托运,但文件需要打印 |

#### 第8部分

# 连接您的电子商务商店

对于那些运行网上商店的人来说,这一部分完全是为您量身定制的。这一切都是为 了将您的商店连接到 FedEx,并自动同步您的订单——减少工作量并节省时间。

请注意,此功能尚未在所有地区适用— 它将在全球范围内逐步推出。

以下是如何开始的有关流程:

- 1. 关联商店
- 2. 为订单创建货件

# 8.1 关联商店

#### 第1步

登录到 FedEx Ship Manager™ at fedex.com。

#### 第2步

转到"设置",选择"电子商务",然后单击 "管理您的商店"。

#### 第3步

从下拉列表中选择您的电子商务平台。

**联系商店** 选择要与FedEx连接的电子商务平台。

| 电子商务平台。 |
|---------|
|         |

| 电子商务,管理您的商店               |
|---------------------------|
| 设置                        |
| 寄件<br>手动托运                |
| 打印<br>Print & Integration |
| 下载                        |
| 电子商务                      |
| 管理您的商店                    |
|                           |
|                           |

用户指南 > 探索电子商务 > 联系商店

以下步骤取决于您正在连接的平台— 但请记住, 我们一直在添加新平台。

#### Shopify

#### 第1步

输入您在线商店的 Shopify URL,例如 [商店名称].myshopify.com。

#### 第2步

单击"下一步"以重定向到 Shopify。

#### 第3步

在 Shopify 中,单击"安装应用程序"。

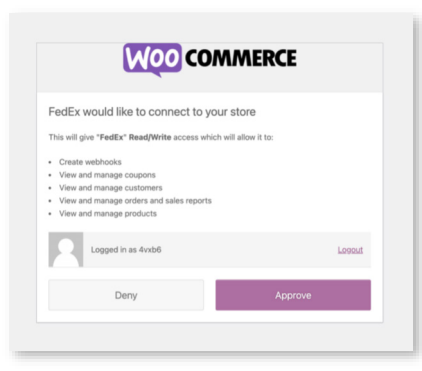

#### BigCommerce

#### 第1步

登录到您的商店并安装应用程序。

#### 第2步

单击"确认",让 FedEx 访问您的商店。

#### 第3步

单击"继续"以返回 FedEx。

| FedEx<br>by FedEx                                                                                  |                                                                            |
|----------------------------------------------------------------------------------------------------|----------------------------------------------------------------------------|
| Ê                                                                                                  | Feder                                                                      |
| lvdb-fxe-<br>limited                                                                               | FedEx                                                                      |
| Thi                                                                                                | s app needs to                                                             |
| Access customer and store information                                                              | Edit customer and store information                                        |
| You're agreeing to share personal information<br>before installing.                                | with this app. View the <u>developer's privacy policy</u>                  |
| Deleting this app from your store will remove i<br>information if it was collected. Learn more abo | ts access, and request the removal of customer<br>ut <u>data privacy</u> . |
| Contact                                                                                            | adEx for support                                                           |

#### WooCommerce

#### 第1步

输入您在线商店的 WooCommerce URL。

## 第2步

登录到您的商店并单击"**批准"**。

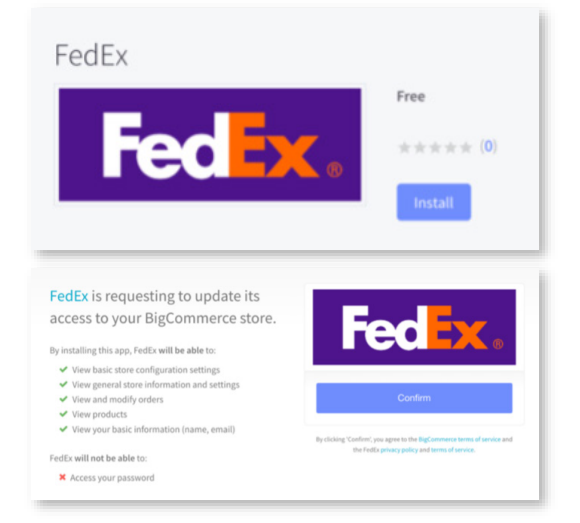

### 此时您的商店已建立 连接。

用户指南 > 探索电子商务 > 如何创建货件

# 8.2 如何创建货件

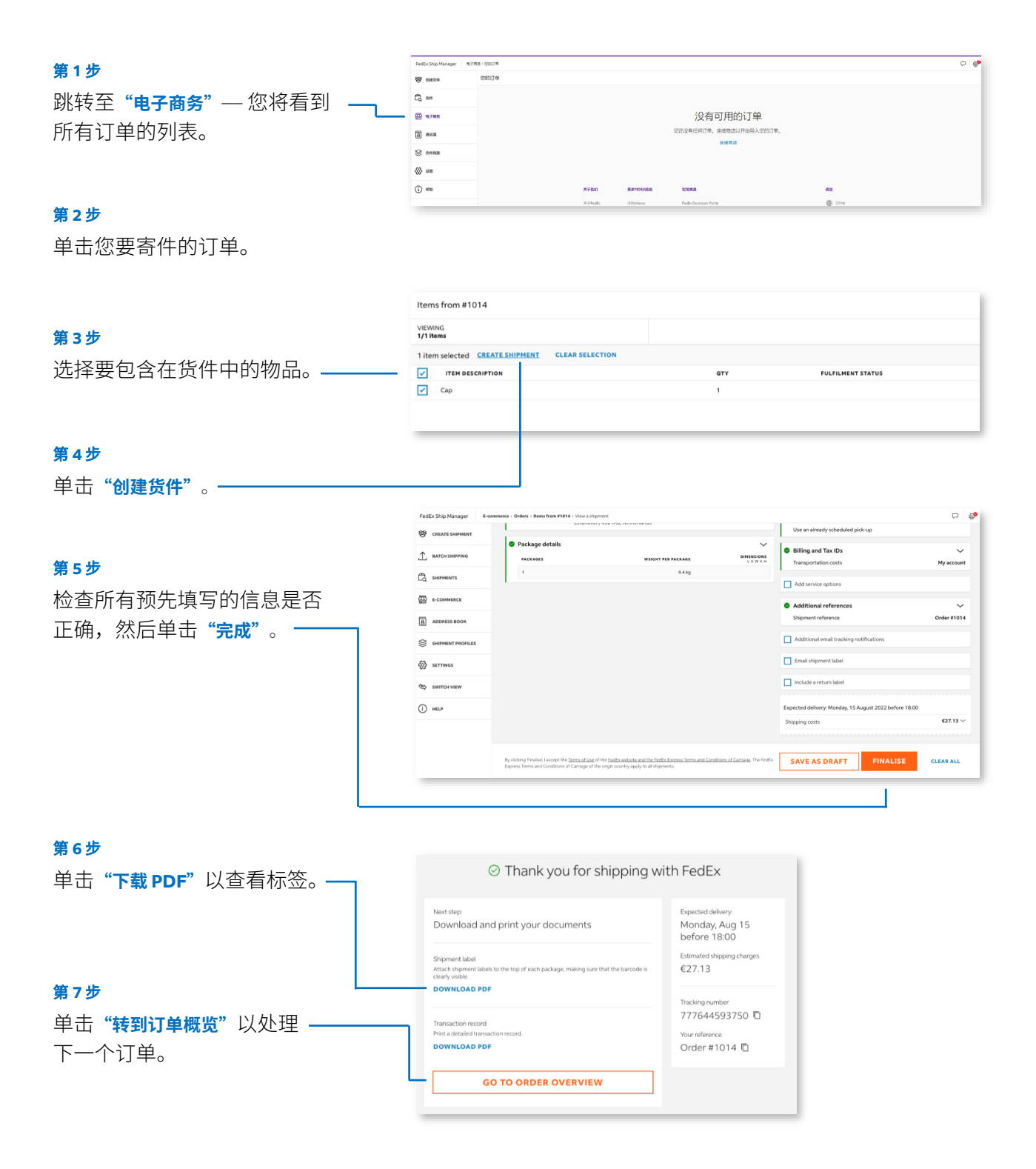

#### 第9部分

# 创建货件档案

如果您经常发送相同类型的货件,一个方便的技巧是设置货件档案—所有信息都保存在预先填写的字段中,因此您不必在每次寄件时填写相同的详情。

#### 第1步 FedEx Ship M 0 6 8 mans 计设置的 转到左侧菜单,单击"货件档案" C3, 98 的建筑件档案 @ 878 并选择"创建货件档案"。 8 282 😂 янна Amo-Intra EU-(i) em Amo-USA-Complet (i) en 第2步 在以下每个部分填写:寄件人 和收件人详情、包裹详情、服

和收件人详情、包裹详情、服 务、帐单和通知。请记住,这 些部分非强制性,您可以在创 建货件后添加更多详情。

第3步

在"**货件档案名称**"中为档案命 —— 名,建议确保该名称易于识别 且唯一。

#### 第4步

单击"保存货件档案"。

| 货件               | 当案名称 | 家*            |                           |                       | [    | 设置为默认货件              | 档案(        |
|------------------|------|---------------|---------------------------|-----------------------|------|----------------------|------------|
|                  |      |               |                           |                       |      |                      |            |
| 1件人              |      |               |                           |                       |      | 服务                   |            |
| 在遥讯簿中搜索          |      |               | Q                         |                       |      | 1855                 | ~          |
| 8tik             |      |               | 联系人                       |                       |      | > 服务选项               |            |
| 国家/地区<br>Spain   |      | $\sim$        | 联系人姓名<br>MAGIC QA         |                       |      | 其他选项                 |            |
| 地址行1             |      |               | 公司                        |                       |      | □ 电子邮件货件标签           |            |
| 10 FedEx Parkway |      |               | jorge express             |                       |      |                      |            |
| 第2行地址            |      |               | 联系人识别码                    |                       |      | L would have a large |            |
| 邮政编码<br>46005    |      |               | <b>电话号码</b><br>1234567890 |                       |      | 取件/自行投递              |            |
| 城市<br>VALENCIA   |      | $\sim$        | 电话分机                      |                       |      | 取件/自行投進              | ~          |
|                  |      |               | 电子邮件<br>ProdTestAcco      | unt@corp.ds.fedex.cor | n    | 帐单和税号                |            |
| 此为住宅地址           |      |               |                           |                       |      | 运要付款人<br>我的1%户       | ~          |
| 女件人              |      |               |                           |                       |      |                      |            |
| 在遥讯簿中搜索          |      |               | ۹                         | * 输入新联系人              |      | 78711日1日110          |            |
|                  |      |               |                           |                       |      |                      |            |
| 2.裹详细信息          |      |               |                           |                       |      |                      |            |
| 包装<br>自备包装       | ~    | □ 从Fee<br>意力  | IE×购买更高的责任<br>II赛选项 ⑦     | 36 I)                 |      |                      |            |
| 包裹数量 每件包裹        | 的重量  | R4<br>Hodborn |                           |                       |      |                      |            |
| 1                | 公斤 〜 |               | ×                         | ×                     | 歴米 〜 | 保存货件档                | <b>第</b> 案 |
| 添加其他包裹           |      |               |                           |                       |      |                      |            |
|                  |      |               |                           |                       |      | 1                    |            |

用户指南 > **设置一键打印** 

Fedex

#### 第10部分

# 设置一键打印

完成导入货件后,您可以一键打印文件—从而节省时间。

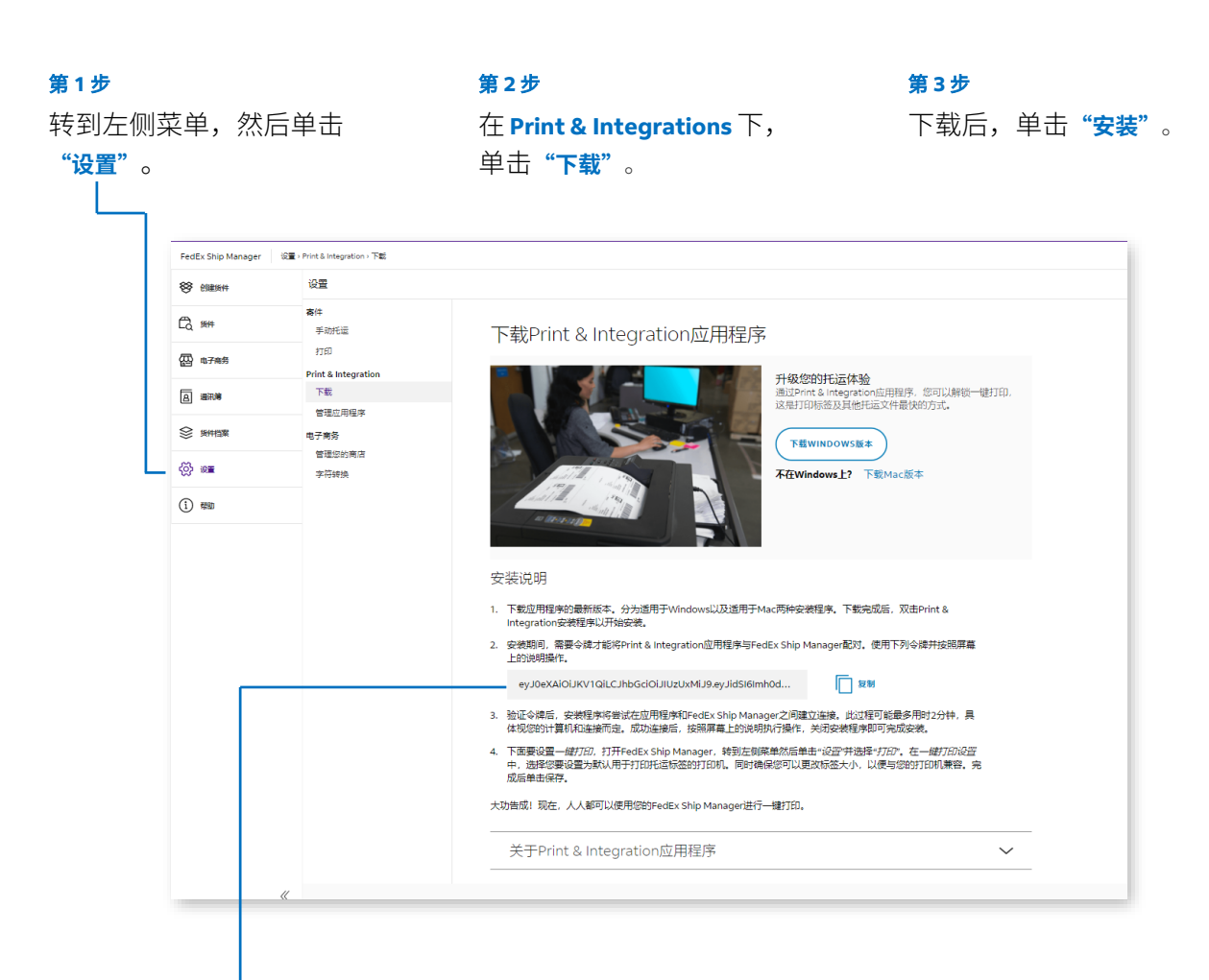

#### 第4步

使用 FedEx Ship Manager™ at fedex.com 提供的配对令牌。

#### 第5步

按照屏幕上的说明完成安装和 设置 Print & Integration 的最 后步骤 — 请转至"帮助"以获 取更多详细说明。 用户指南 > 需要更多帮助?

# **第11部分** 需要更多帮助?

有时候您需要更多的指导。这时您需要转至"**帮助**",去把事情弄清楚。

"帮助"还包含"最新信息"部分,可以提供刚刚所发行功能的详情。

|                    |                                                                                                    | Feedex, INDIFEE / INDIFEER+ INDIBEE / 3019 / MADICOA @ Q                                                                                                    |         |
|--------------------|----------------------------------------------------------------------------------------------------|----------------------------------------------------------------------------------------------------|---------|
| FedEx Ship Manager | 转动                                                                                                    |                                                                                                    | þ       |
| 😵 essan            | 帮助                                                                                                    |                                                                                                    | 请联系忽的管理 |
| C ##               | FedEx Ship Manager<br>態環                                                                                                    | 开始使用                                                                                                    |         |
| ∰ <del>6765</del>  | 开始使用<br>FedEx Ground 网络服务                                                                                                    | -<br>全教改良版FedEx Ship Manager <sup>a</sup><br>取己推进升级版FedEx Ship Manager <sup>a</sup> 包含多项功能增强和改良,本·电标"部分将引得应了解标功能以及如何进用这级新功能。                                                                                                    |         |
| 8 23.10            | 最新信息<br>自 2023年1月12日起已添加更改                                                                                                    | <b>放种档案</b><br>如果它 <del>跟</del> 还看着出现绝质性,可以给理并把把选件抽漏。                                                                                                    |         |
| S SHARE            | 自 2023 年 3 月 2 日起已添加更改                                                                                                    | 下里是您可以总赚的货件档案示例:                                                                                                    |         |
| (i) en             | 自 2023年1月12日起已添加更改<br>自 2023年2月13日起已添加更改                                                                                                    | <ul> <li>対于途頭帯出业例、認可以保存計量新使用改併物は、例如从認知金庫成功公園改取、还可以設置取以服例樂型。</li> <li>************************************</li></ul>                                                                                                    |         |
| j) en              | editaci     ##14.X00:0.4     //thirapase/SUBY     //thirapase/SUBY     //segas     //segas | <ul> <li>・ 打子特定要求、960、870,887 884,482 855、加容可以最快要效。</li> <li># 和太知道(加速用中国の)中国の主要が支援により、加索力(加速用)</li> <li>Print &amp; Integrationの目前後後、</li> <li>Print &amp; Integrationの目前後後、</li> <li>Print &amp; Integrationの目前後後の目前後後の目前後後の目前後後の目前後後の目前後後の目前後後の目前後</li></ul> |         |
|                    | <ul> <li>機器</li> <li>(約件地面</li> <li>(初日地面)</li> </ul>                                                                                                    |                                                                                                    | 0       |